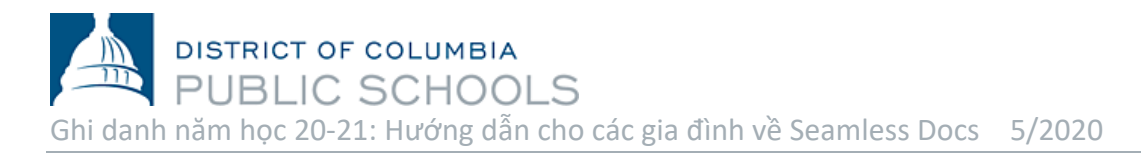

DCPS rất vui mừng được mở ghi danh cho gia đình và chào đón các học sinh mới đến với cộng đồng của chúng ta! Một quy trình nộp đơn điện tử cho việc đăng ký cho NH20-21 đã có sẵn bắt đầu từ thứ Hai, 27/4. Phụ huynh và người giám hộ sẽ cần một địa chỉ email để hoàn tất quá trình này. **Truy cập vào gói đăng ký** <u>ở đây</u> từ máy tính, điện thoại thông minh hoặc thiết bị di động khác.

## Các bước để hoàn thành việc ghi danh:

- Chọn liên kết thích hợp để hoàn tất gói đăng ký: <u>biểu mẫu đăng ký</u> được cung cấp dưới dạng liên kết duy nhất trong sáu ngôn ngữ (tiếng Amharic, tiếng Trung Quốc, Anh, Pháp, Tây Ban Nha, vầ tiếng Việt).
- 1. Đọc kỹ thư dẫn dắt. Thư này bao gồm các thông tin quan trọng về cách hoàn thành việc ghi danh và các giấy tờ cần có để nộp gói hồ sơ ghi danh NH 20-21.

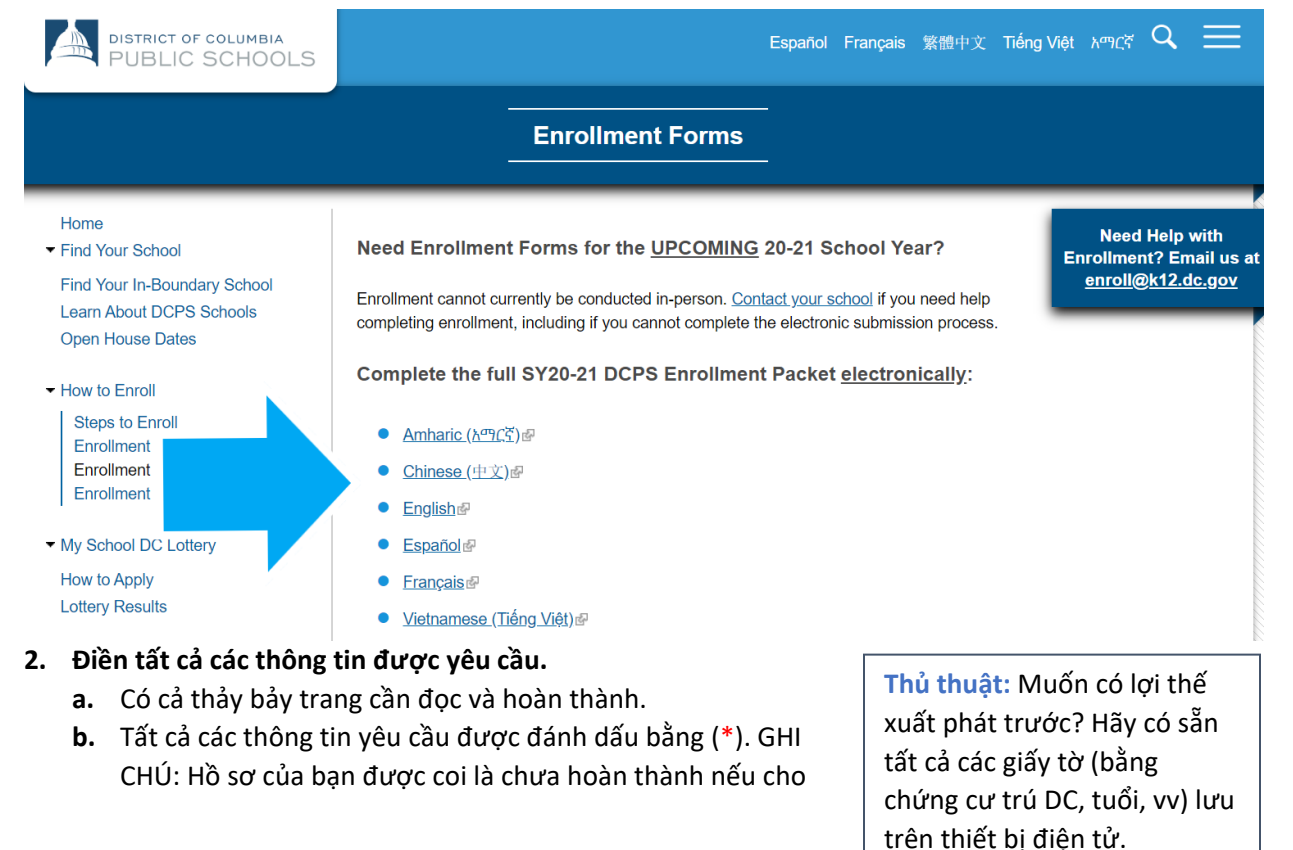

|                   | RICT OF COLUMBIA       | Đo<br>Sử đi<br>L.S tiếp t | ' <b>n ghi danh</b><br>µ <b>ng mẫu này để</b> ghi da<br>ại trường mà con bạn<br>các minh nơi cư trú Đi | năm học 202<br>anh cho mỗi học sinh mớ<br>sẽ theo học cho năm họ<br>C trong vòng 10 ngày kế t | <b>0/2021</b><br>i hoặc học sinh quay trở lại trường công DC. Nộp đơn này trực<br>c 2020/2021. Tất cả các câu hỏi dưới đây phải được trả lời. Hãy<br>ừ ngày nộp đơn |
|-------------------|------------------------|---------------------------|----------------------------------------------------------------------------------------------------|-----------------------------------------------------------------------------------------------|----------------------------------------------------------------------------------------------------|
| Học sinh DCPS     |                        |                           |                                                                                                    |                                                                                               |                                                                                                    |
| Họ:               |                        | * Tên:                    |                                                                                                    |                                                                                               | * Ngày sinh: MM/DD/YYYY *                                                                                                    |
| Nơi sinh (nước):  | Choose One             | 🏅 ID học s                | inh:                                                                                                   | Giới tính                                                                                     | : 🔲 * Nam 🔲 * Nữ 🔲 * Không giới tính                                                                                                    |
| Địa chỉ nhà:      |                        |                           | * Căn hộ:                                                                                              | Thành ph <mark>ố:</mark>                                                                      | Tiểu Choo: 🗡 ZIP: *                                                                                                    |
| Tên trường năm hợ | oc 2019/2020:          |                           |                                                                                                    |                                                                                               | * Thành phố/Tiểu bang:                                                                                                    |
| Tên trường năm hợ | c 2020/2021 Choose One | <u>.</u>                  |                                                                                                    | 💙 Email                                                                                       | Học sinh:                                                                                                    |

1200 First Street, NE | Washington, DC 20002 | T 202.442.5885 | F 202.442.5026 | dcps.dc.gov

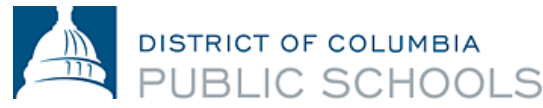

đến khi bạn điền đỉ tất cả các thông tin. Các thông tin của bạn sẽ không được tự động điền cho tất cả các phần của hồ sơ.

- **c.** Không chọn *Signature Here* (ký tên ở đây) ở trong đơn cho đến khi bạn đã xem lại và hoàn thành tất cả các bước. Bạn phải xem lại và hoàn chỉnh tất cả 7 trang trước khi nộp.
- **d.** Nếu bạn không có thời gian bạn có thể chọn *Save and Continue Later option (Lưu lại và tiếp tục sau)*, nằm ở băng cuối của màn hình. Máy tính sẽ nhắc bạn tạo một tài khoản với SeamlessDocs.

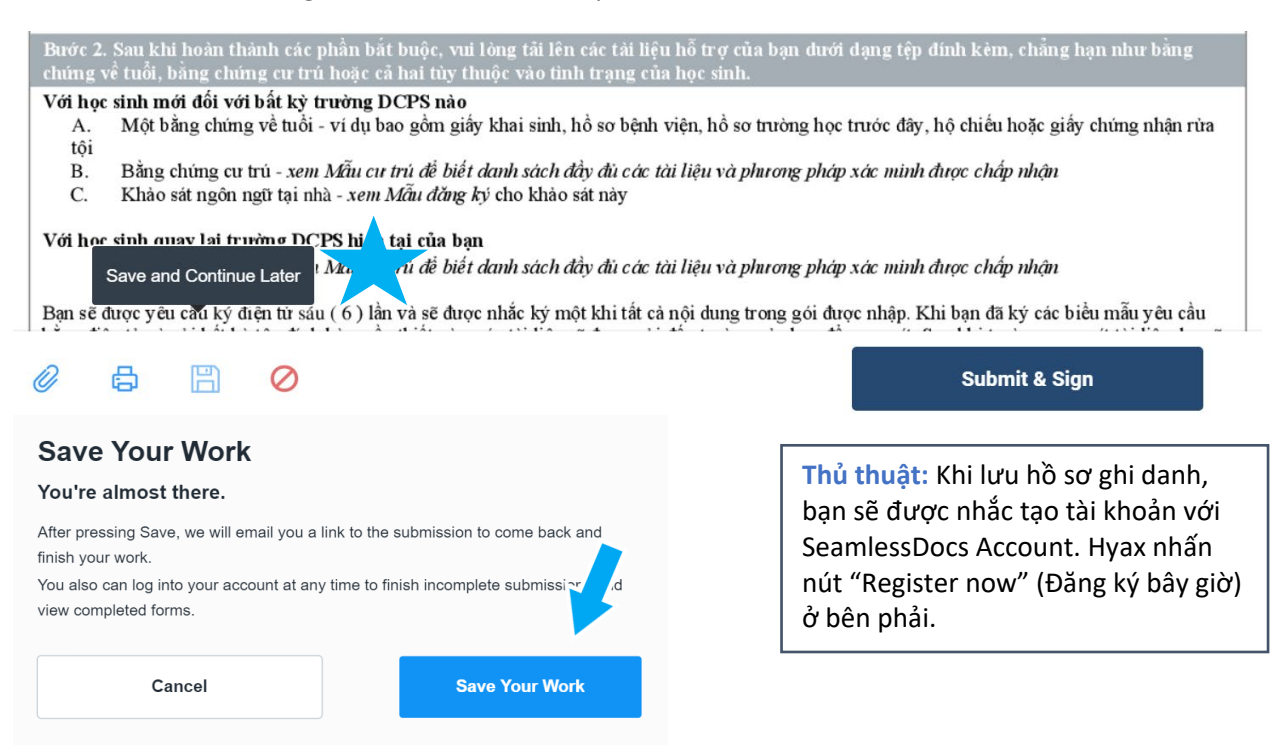

3. Một khi đã hoàn thành tất cả các trang, chọn nút Submit and Sign (Nộp và Kỹ tên) nằm ở băng bên dưới của màn hành.

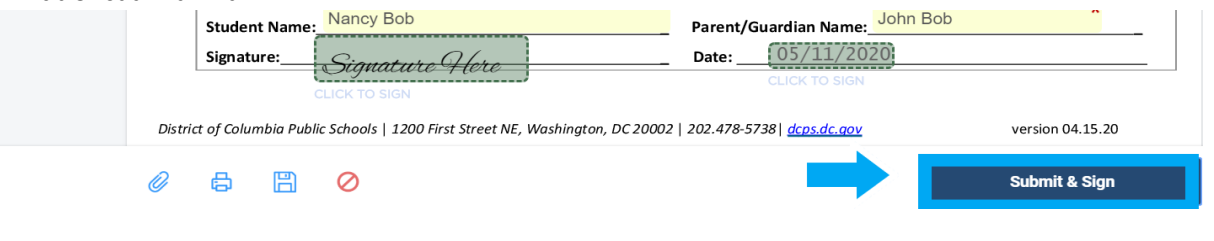

- Bạn sẽ được yêu cầu tải lên (Upload) các giấy tờ phù hợp. Khi xong, hãy nhẫn nút Continue (Tiếp tục).
  - a. Học sinh mới cần phải nọp một bằng chứng về tuổi. Các giấy tờ được chấp nhận bao gồm: giấy khai sinh, hồ sơ bệnh viện, học bạ, hộ chiếu hoặc giấy rửa tôi.

Gợi ý: Làm mới trang của bạn có nghĩa là bạn sẽ phải bắt đầu lại từ đầu. Do vậy nên dùng phím Save thay vì làm mới.

Gợi ý: Trước bạn có thể ký, tất cả các ô chưa hoàn thành sẽ được làm nổi bật và đánh dấu hoa thị (\*) màu đỏ. Một dải màu đỏ sẽ xuất hiện ở cuối màn hình chỉ ra các trang còn thiếu.

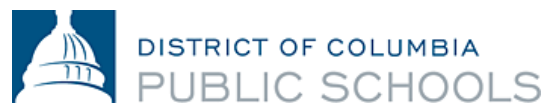

b. Tất cả cư dân DC phải chứng minh cư trú. Bằng chứng cư trú được chấp nhận có thể tìm thấy ở <u>đây</u>. GHI CHÚ: Bằng chứng cư trú phải được gửi bằng đường bưu điện cho trường của năm học 20-21.

Bằng Chứng Về Tuổi Của Sinh Viên Click Here to Upload

Bằng Chứng Cư Trú 1 Click Here to Upload

Bằng Chứng Cư Trú 2 Click Here to Upload

Bằng Chứng Cư Trú 3 Click Here to Upload

- c. Bạn nên chuẩn bị sẵn tất cả giấy tờ để tải lên trước khi bắt đầu khai hồ sơ.
- **d.** Giấy tờ có thể tải lên theo nhiều hình thức kể cả ảnh chụp.

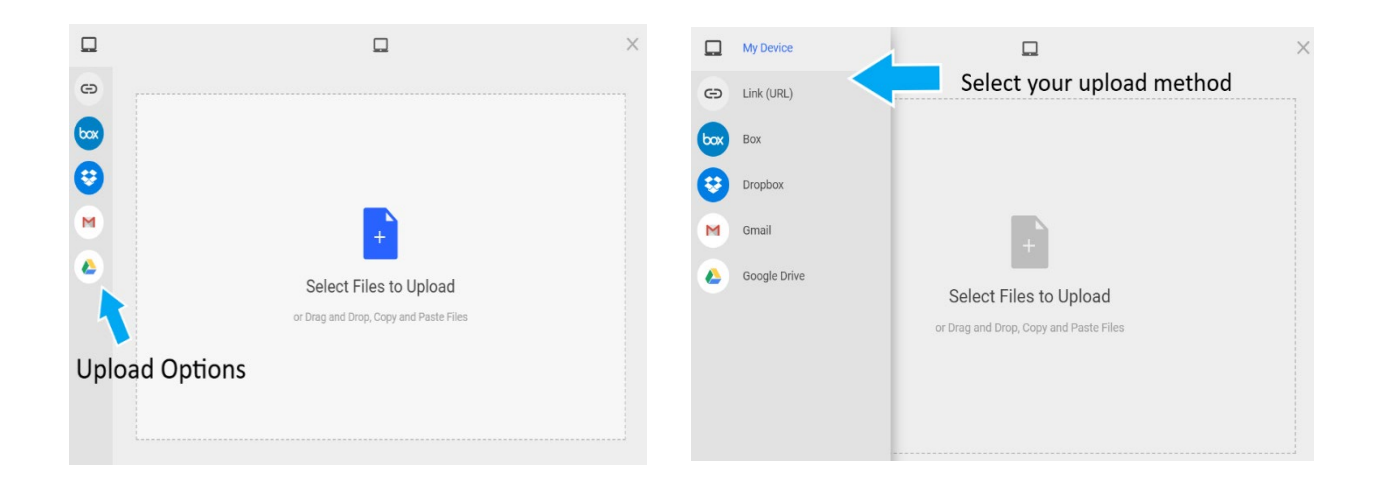

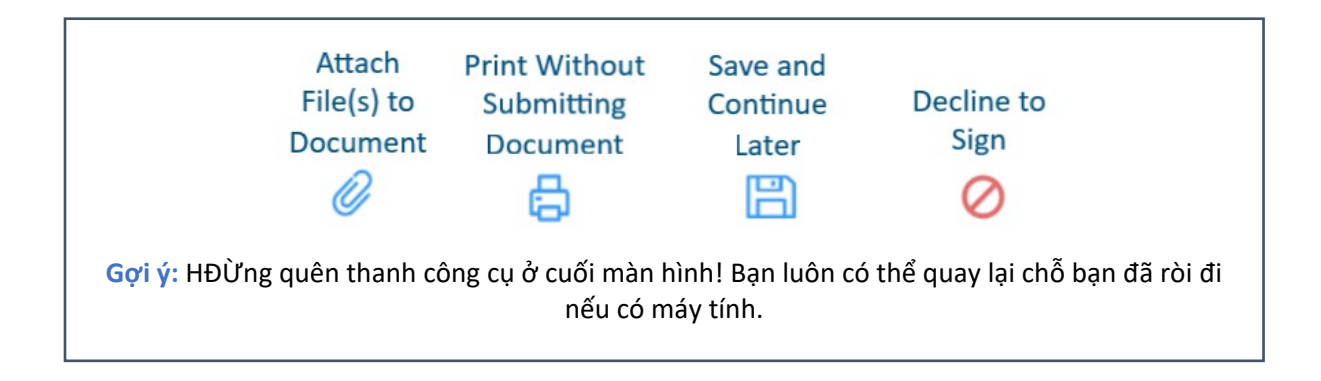

GỌI Ý: Nếu bạn đã lưu hồ sơ, bạn có thể quay trở lại tải lên giấy tờ bằng cach nhấn vào hình tượng cái ghim tài liệu.

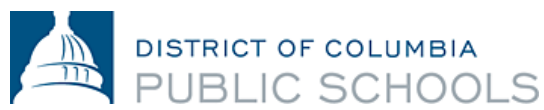

5. Làm theo lời nhắc để tạo ra chữ ký điện tử và dùng nó để ký vào 6 nơi theo yêu cầu.

| Create Your Signature<br>Please fill in your name and email and then either draw or type your                                                                 | × signature below. | Create Your Signature |
|----------------------------------------------------------------------------------------------------|--------------------|-----------------------|
| Full Legal Name                                                                                                    | Your Initials      | Click to apply        |
|                                                                                                    |                    |                       |
| Signature Type Vipe Draw Upload Custom                                                                                                    |                    |                       |
| Signature will be applied to the page. You will have a chance to review after signing.                                                                        |                    |                       |
| I agree to electronically sign and to create a legally<br>binding contract between the other party and myself,<br>or the entity I am authorized to represent. | ly Signature       |                       |

6. Một khi đã ký điện tử cho tất cả các mẫu, Chọn Finalize and Submit (Kết thúc và nộp).

| Studer<br>Signat | nt Name:_<br>ure: | Nancy Bob                                             | Parent/Guardian Name: John Bob *<br>Date: 05/11/2020 | <ul><li>(1) Parent/Guar</li><li>(2) School Offici</li></ul> |
|------------------|-------------------|-------------------------------------------------------|------------------------------------------------------|-------------------------------------------------------------|
| rict of Colu     | mbia Publi        | c Schools   1200 First Street NE, Washington, DC 2000 | 202.478-5738   <u>dcps.dc.aov</u> version 04.15.20   |                                                             |
| 6                | A                 | 0                                                     | Finalize & Submit                                    |                                                             |

7. Nếu bạn được hỏi Who Else Needs to Sign this Document (Ai nữa có thể ký hồ sơ), thì chọn trường mà bạn ghi danh từ menu thả xuống và nhấn nhấn Tiếp tục để nộp hồ sơ.

| • | Ghi chú: <u>Đừng quên bước này! Hãy</u>  | Who also needs to sign this document?                     |  |
|---|------------------------------------------|-----------------------------------------------------------|--|
|   | <u>nhớ chọn trường học cho năm học</u>   | who else needs to sigh this document?                     |  |
|   | <u>20-21.</u>                            | Please provide the next signer's name and e-mail address. |  |
| • | Ghi chú: Khibanj nhấn "Finalize          | Select a Signer                                           |  |
|   | and Submit" bạn sẽ KHÔNG thể             | School Official                                           |  |
|   | quay lại sửa hồ sơ đã nộp. Chúng         | Anacostia High School 🔹                                   |  |
|   | tôi khuyên bạn xem lại hồ sơ kỹ          |                                                           |  |
|   | vài lần trước khi nhấn Finalize and      | • • • • • • • • • • • • • • • • • • •                     |  |
|   | Submit! Nếu bạn nhỡ thì cũng             |                                                           |  |
|   | không sao, bạn có thể <u>liên hệ với</u> |                                                           |  |
|   | trường của bạn.                          | Continue                                                  |  |

Một khi đã nộp, bạn sẽ nhận được một bản sao hồ sơ đã nộp. Trường sẽ xem xét và sẽ liên hệ nếu cần thêm thông tin chưa hoàn chỉnh và sẽ ký vào hồ sơ xác nhận rằng đã hoàn thành việc ghi danh. **Sau đó** 

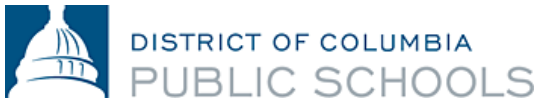

bạn sẽ nhận được một email với một bản sao hồ sơ có chữ ký chủa trường khẳng định rang việc ghi danh đã hoàn thành. GHI CHÚ: Việc khẳng định sẽ mất khoảng 3 ngày làm việc.

<u>Liên hệ với trường của bạn</u> Nếu cần sự trợ giúp để hoàn thành việc ghi danh điện tử hoặc nếu bạn không thể truy cập đăng ký trực tuyến.

## Câu hỏi thường gặp

2. Làm thế nào tôi sẽ biết việc ghi danh đã được gửi thành công?

Cần có địa chỉ email khi hoàn tất nộp đơn điện tử. Tất cả các gia đình sẽ nhận được một email xác nhận sau hồ sơ của họ đã được xử lý. Nếu bạn chưa nhận được email từ Seamless Docs, có thể bạn đã gửi không thành công. Nếu nhận được email, bạn nên lưu một bản sao của hồ sơ đã gửi lại cho bạn.

1. Tôi nhận được thông báo lỗi "504 Gateway Error" sau khi tôi chọn "Finalize và gửi", điều này có nghĩa là gì?

Các gia đình có thể bỏ qua thông báo lỗi " 504 Gateway – Time out". Trong hầu hết các trường hợp, việc đăng ký của bạn sẽ được xử lý nếu bạn đã chọn "Hoàn tất và gửi". Hãy chắc chắn kiểm tra email của bạn để xác nhận rằng bạn đã nhận được một bản sao của gói đăng ký gửi của bạn. Nếu bạn không nhận được email, vui lòng gửi lại gói đăng ký.

## 1. Tôi đang sử dụng thiết bị di động của tôi cho SeamlessDocs, quá trình này có khác với việc sử dụng một máy tính?

1.

Các mẫu đăng ký điện tử SY20-21 của DCPS là thân thiện với thiết bị di động, Tuy nhiên, có một vài sự khác biệt. Các gia đình sẽ có ít tùy chọn hơn trong thanh công cụ dưới cùng khi gửi hồ sơ đăng ký của bạn qua thiết bị di động của bạn. Người dùng di động sẽ phải sử dụng màn hình cảm ứng của họ để chọn các tùy chọn khác nhau trong biểu mẫu. Cuối cùng, when tạo ra một chữ ký, bạn sẽ được nhắc để xoay màn hình của bạn. Sau khi xoay màn hình, bạn sẽ có thể tự ký chữ ký của mình.

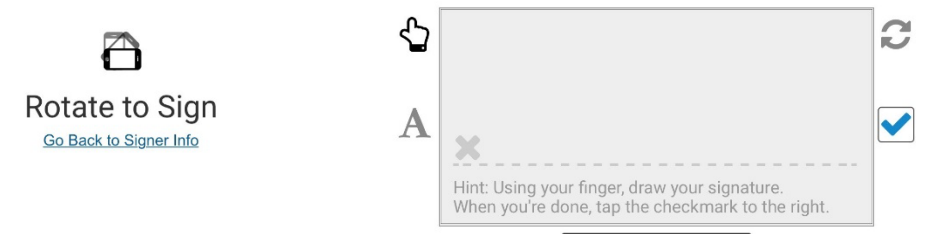

Tôi có thể tìm thêm thông tin về đăng ký điện tử cho SY20-21 ở đâu?
Các câu hỏi thường gặp có sẵn trên <u>website ghi danh của DCPS.</u> Tất cả các gia đình được khuyến khích đọc kỹ tài liệu này trước khi bắt đầu đăng ký.

| <u>Amharic (አማርኛ)</u> | <u>Español</u>          |
|-----------------------|-------------------------|
| <u>Chinese (中文)</u>   | Français                |
| English               | Vietnamese (Tiếng Việt) |